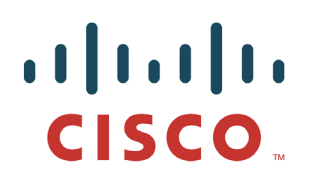

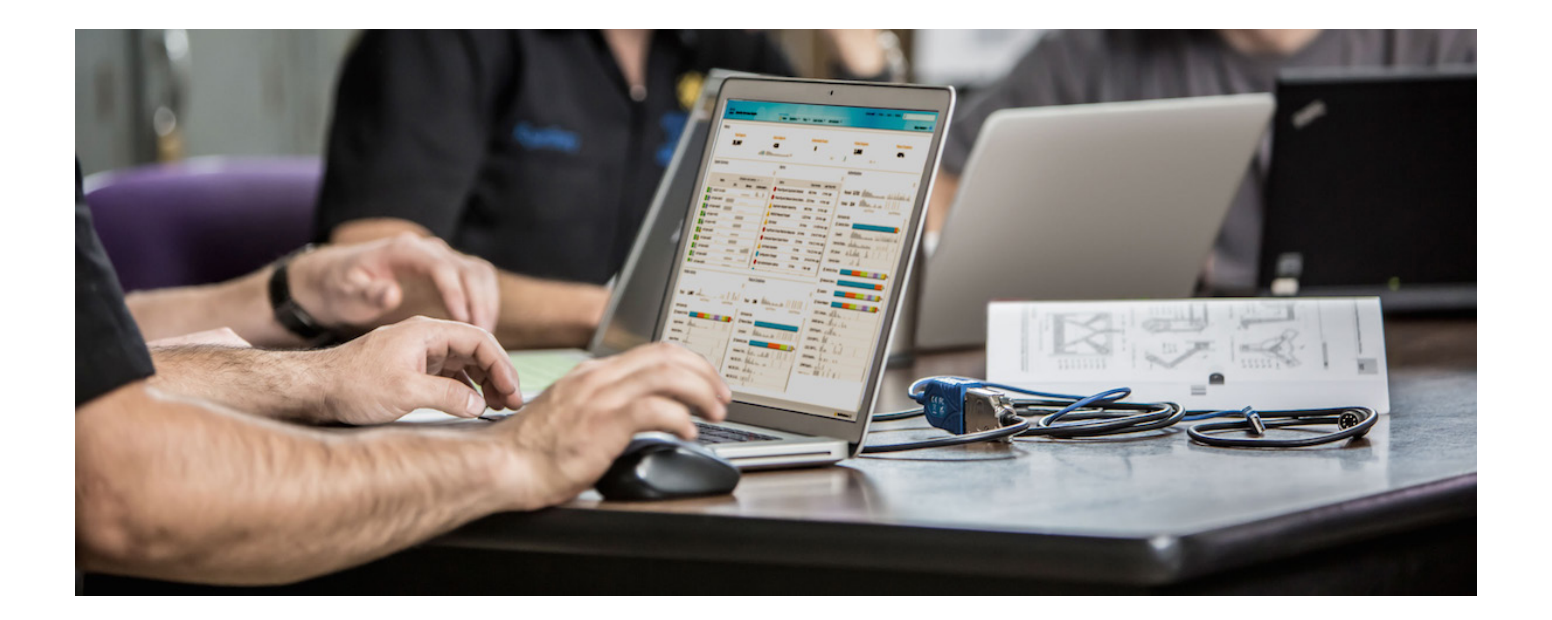

# ISE 的通用 WLC FlexConnect 配置

安全访问操作指南系列

作者: Hosuk Won

日期: 2012 年 12 月

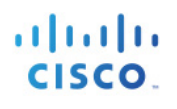

## 目录

| ISE 与 WLC FlexConnect 的集成 | 3  |
|---------------------------|----|
| 交换机配置                     | 4  |
| WLC 配置步骤                  | 5  |
| 将 ISE 配置为 RADIUS 服务器      | 6  |
| 配置 RADIUS 回退选项            | 8  |
| 将 AP 更改为 FlexConnect AP   | 9  |
| 创建安全 WLAN                 | 10 |
| 创建开放式 WLAN                | 10 |
| 创建 FlexConnect ACL        | 11 |
| 创建 FlexConnect 组          | 13 |
| 配置其他 WLC 功能               | 15 |
| ISE 配置                    | 16 |
| 配置授权配置文件                  |    |

# ISE 与 WLC FlexConnect 的集成

本文档针对如何将 ISE 与包含以 FlexConnect 模式部署的接入点 (AP) 的 CUWN 环境相集成提供分步指南。 FlexConnect 模式(以前称为 H-REAP 模式)允许 AP 通过本地方式交换通常部署在分支机构中的某些 WLAN 的用户流量,从而使无线流量能够保留在分支机构内。

### 整体设计

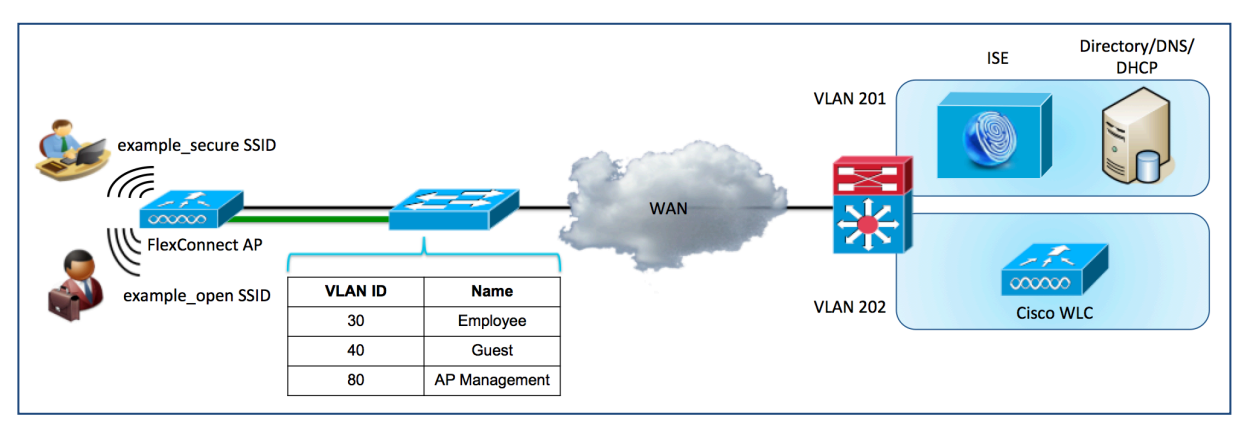

图 1. ISE 与 WLC FlexConnect 的集成

上图显示组件的整体布局。在中心站点将有两个按如下方式定义的 VLAN:

#### 表 1.

| VLAN ID | 名称  | 用途              |
|---------|-----|-----------------|
| 201     | 服务器 | ISE、AD、DNS、DHCP |
| 202     | WLC | WLC 管理          |

在远程办公室将有三个按如下方式定义的 VLAN:

#### 表 2.

| VLAN ID | 名称    | 用途                     |
|---------|-------|------------------------|
| 80      | AP 管理 | FlexConnect AP 本机 VLAN |
| 30      | 员工    | 映射的安全 WLAN             |
| 40      | 访客    | 映射的开放式 WLAN            |

在本设计中,当终端与已启用 FlexConnect 的 WLAN 相关联时,该终端将通过从 LAP 到控制器的 CAPWAP 隧 道进行身份验证,但是,在完成身份验证后,流量交换将从 LAP 到本地 LAN 以本地方式实现,而不是通过中 央无线控制器进行。本设计配置有两个 WLAN:一个是带有 MAC 过滤功能的开放式 SSID WLAN,另一个是 已启用 WPA2/802.1X 的 WLAN。与 example\_open SSID 关联的终端将切换到在 FlexConnect AP 上本地定义的 VLAN 40,而与 example\_secure SSID 关联的终端则将切换到 VLAN 30。与 example\_open SSID 关联的终端将依 据 WLC 上定义的 FlexConnect ACL (发布在 FlexConnect AP 上)限制为只能访问互联网。此 ACL 在授权期间 将使用 Airespace RADIUS 属性从 ISE 应用于会话。

虽然 FlexConnect 模式支持诸如本地身份验证等其他配置,但在 ISE 集成过程中不会讨论这些选项。此外,尽管本文档涉及 ISE 与 FlexConnect 模式进行集成的必要配置,但有一些其他配置(包括分析和详细的访客访问)未涵盖在本文档中。有关这些配置的详细信息,请参阅相应的操作指南。

### 使用的组件

- Cisco ISE 1.2.0.899
- Cisco 2504 CUWN AireOS 7.5.102.0
- (以下传统和网状 AP 型号不支持使用 RADIUS 的 FlexConnect ACL: 1130、1240、1520 和 1550。
   有关 FlexConnect 模式和 AAA 覆盖功能的详细信息,请参阅 WLC 指南: http://www.cisco.com/en/US/docs/wireless/controller/7.5/config guide/b cg75 chapter 010001010.html)
- 作为 AD/DNS/DHCP 服务器的 MS Windows 2008 Server

注: 仅支持将此处描述的通过 ACL 进行授权的 FlexConnect 与运行 AireOS 7.5.102.0 和更高版本的 WLC 配合用 于受支持的 AP 型号。对于其他版本的 WLC 和 AP,可以在 FlexConnect 组级别上改用静态 VLAN 分配来控制 流量。有关使用 FlexConnect VLAN 分配的说明,请参阅以下 URL 中提供的 BYOD 2.5 CVD: http://www.cisco.com/en/US/docs/solutions/Enterprise/Borderless\_Networks/Unified\_Access/BYOD\_Wireless.html

### 交换机配置

由于此设计要求为不同的 WLAN 映射本地 VLAN,因此需要将连接到 LAP 的接口配置为中继端口。

```
Remote-Switch(config)#interface GigabitEthernet x/y/z
Remote-Switch(config-if)#description AP
Remote-Switch(config-if)#switchport mode trunk
Remote-Switch(config-if)#switchport trunk native vlan 80
Remote-Switch(config-if)#no shut
```

连接到 WLC 的接口可以是中继接口,也可以是接入接口。如果要将 WLC 用于像本地模式下部署的 AP 那样集中交换用户流量,则需要中继。由于本文档重点针对 flex-connect 模式 AP,因此接口将配置为接入端口。

DC-Switch(config)#interface GigabitEthernet x/y/z DC-Switch(config-if)#description WLC DC-Switch(config-if)#switchport mode access DC-Switch(config-if)#switchport access vlan 202 DC-Switch(config-if)#no shut

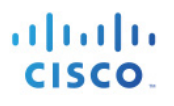

### WLC 配置步骤

#### 初始 WLC 配置

以下步骤将引导您完成思科无线局域网控制器的初始配置。

步骤 1. 连接至 WLC 的控制台端口。请参阅以下设置来引导 WLC。

#### 示例输出

(Cisco Controller) Welcome to the Cisco Wizard Configuration Tool Use the '-' character to backup Would you like to terminate autoinstall? [yes]:yes AUTO-INSTALL: process terminated -- no configuration loaded System Name [Cisco 91:e2:64] (31 characters max): 2500wlc-1 Enter Administrative User Name (24 characters max): admin Enter Administrative Password (3 to 24 characters): \*\*\*\*\*\*\*\* : \*\*\*\*\*\*\* Re-enter Administrative Password Service Interface IP Address Configuration [static][DHCP]:dhcp Enable Link Aggregation (LAG) [yes][NO]: no Management Interface IP Address: 192.168.202.61 Management Interface Netmask: 255.255.255.0 Management Interface Default Router: 192.168.202.1 Management Interface VLAN Identifier (0 = untagged): 0 Management Interface Port Num [1 to 8]: 1 Management Interface DHCP Server IP Address: 192.168.201.72 Virtual Gateway IP Address: 1.1.1.1 Mobility/RF Group Name: example Configure DHCP Bridging Mode [yes] [NO]: no Allow Static IP Addresses [YES][no]: no Configure a RADIUS Server now? [YES][no]: no Warning! The default WLAN security policy requires a RADIUS server. Please see documentation for more details. Enter Country Code list (enter 'help' for a list of countries) [US]:us Enable 802.11b Network [YES][no]: yes Enable 802.11a Network [YES][no]: yes Enable 802.11g Network [YES][no]: yes Enable Auto-RF [YES][no]: yes Configure a NTP server now? [YES][no]: yes Enter the NTP server's IP address: 192.168.201.72 Enter a polling interval between 3600 and 604800 secs: 3600 Configuration correct? If yes, system will save it and reset. [yes][NO]: yes

### 将 ISE 配置为 RADIUS 服务器

Cisco WLC 使用 Cisco ISE 作为 RADIUS 服务器。以下步骤将引导您完成配置 Cisco WLC 以使用 Cisco ISE 作为其 RADIUS 服务器的过程。

- **步骤 1.** 访问 WLC GUI 并导航至 Security → RADIUS → Authentication。
- 步骤 2. 点击右上角的 New... 以添加新的 RADIUS 身份验证服务器。

系统将在下表列出 RADIUS 身份验证服务器设置(如果未指定,则使用默认值)。

表 3.

| 属性          | 值              |
|-------------|----------------|
| 服务器索引(优先级)  | 1              |
| 服务器 IP 地址   | 192.168.201.88 |
| 共享密钥格式      | ASCII          |
| 共享密钥        | cisco123       |
| 端口号         | 1812           |
| 服务器状态       | 启用(选中)         |
| 支持 RFC 3576 | 启用(选中)         |
| 服务器超时       | 10 秒           |
| 网络用户        | 启用(选中)         |

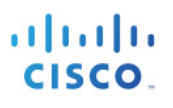

| Firefox 🔨 门 2500wlc-1                                                                                                    |                                                                                                    | +                  |                                                                             |                  |                     |                                       |                              |                                         | - 7 🛛                             |
|----------------------------------------------------------------------------------------------------|----------------------------------------------------------------------------------------------------|--------------------|-----------------------------------------------------------------------------|------------------|---------------------|---------------------------------------|------------------------------|-----------------------------------------|-----------------------------------|
| https://192.168.202.61/s                                                                                                    | screens/frameset.html                                                                                                    |                    |                                                                             | か r              | 7 C 8 - Google      |                                       | <i>P</i> +                   |                                         | • 🦗 🖣 🖸                           |
| ululu<br>cisco                                                                                                    | <u>M</u> ONITOR <u>W</u> LANS                                                                                                    | <u>C</u> ONTROLLER | WIRELESS                                                                    | <u>S</u> ECURITY | M <u>A</u> NAGEMENT | Sa <u>v</u> e Co<br>C <u>O</u> MMANDS | onfiguratio<br>HE <u>L</u> P | on   <u>P</u> ing  <br><u>F</u> EEDBACk | Lo <u>q</u> out   <u>R</u> efresh |
| Security                                                                                                    | RADIUS Authentie                                                                                                    | cation Servers     | s > Edit                                                                    |                  |                     |                                       |                              | < Back                                  | Apply                             |
| <ul> <li>AAA</li> <li>General</li> <li>RADIUS</li> <li>Authentication<br/>Accounting<br/>Fallback</li> <li>TACACS+<br/>LDAP</li> <li>Local Net Users</li> <li>MAC Filtering</li> <li>Disabled Clients</li> <li>User Login Policies</li> <li>AP Policies</li> <li>Password Policies</li> </ul> | Server Index<br>Server Address<br>Shared Secret Form<br>Shared Secret<br>Confirm Shared Sec<br>Key Wrap<br>Port Number<br>Server Status | at<br>ret          | 1<br>192.168.201.1<br>ASCII 💌<br>••••<br>(Designed for<br>1812<br>Enabled 💙 | 7 FIPS custome   | ers and requires a  | key wrap compl                        | iant RADI                    | (US server)                             |                                   |
| Local EAP                                                                                                    | Support for RFC 357                                                                                                    | 6                  | Enabled 💌                                                                   |                  |                     |                                       |                              |                                         |                                   |
| Priority Order                                                                                                    | Server Timeout                                                                                                    |                    | 10 seconds                                                                  |                  |                     |                                       |                              |                                         |                                   |
| Certificate     Access Control Lists     Wireless Protection     Policies                                                                                                    | Network User<br>Management<br>IPSec                                                                                                    |                    | ⊻ Enable<br>✓ Enable                                                        |                  |                     |                                       |                              |                                         |                                   |

图 2.

- **步骤 3.** 点击 Apply 并保存配置。
- **步骤 4.** 点击 Accounting 和 New... 以添加 RADIUS 记帐服务器。

系统将在下表中列出 RADIUS 记帐服务器设置(如果未指定,则使用默认值)。

| 属性         | 值              |
|------------|----------------|
| 服务器索引(优先级) | 1              |
| 服务器 IP 地址  | 192.168.201.88 |
| 共享密钥格式     | ASCII          |
| 共享密钥       | cisco123       |
| 端口号        | 1813           |
| 服务器状态      | 启用(选中)         |
| 服务器超时      | 10 秒           |
| 网络用户       | 启用(选中)         |
|            |                |

#### 表 4.

| Firefox T 2500wlc-1                                                                                                    |                                                                                                    |                                           | +                                                |                                                       |                  |              |                   |               |                   | - 7 🛛                  |
|----------------------------------------------------------------------------------------------------|----------------------------------------------------------------------------------------------------|-------------------------------------------|--------------------------------------------------|-------------------------------------------------------|------------------|--------------|-------------------|---------------|-------------------|------------------------|
| ← ▲ https://192.168.202.61/                                                                                                    | A https://192.168.202.61/screens/frameset.html                                                                                 |                                           |                                                  |                                                       | ☆ -              | 🛡 🤁 🔻 Google | •                 | <i>P</i> +    |                   | - 🖗 - 🖸                |
| սիսիս                                                                                                    |                                                                                                    |                                           |                                                  |                                                       |                  |              | Sa <u>v</u> e Co  | onfigurati    | on   <u>P</u> ing | Logout <u>R</u> efresh |
| CISCO                                                                                                    | <u>M</u> ONITOR <u>V</u>                                                                                                    | <u>V</u> LANS <u>(</u>                    | <u>C</u> ONTROLLER                               | W <u>I</u> RELESS                                     | <u>S</u> ECURITY | MANAGEMENT   | C <u>O</u> MMANDS | HE <u>L</u> P | <u>F</u> EEDBAC   | K                      |
| Security                                                                                                    | RADIUS Ac                                                                                                    | counting                                  | g Servers >                                      | Edit                                                  |                  |              |                   |               | < Back            | Apply                  |
| <ul> <li>AAA         General         General         Authentication         Accounting         Fallback         TACACS+         LoAP         Local Net Users         MAC Filtering         Disabled Clients         User Login Policies         AP Policies         Password Policies         Local EAP         Priority Order</li> </ul> | Server Inde<br>Server Addr<br>Shared Secr<br>Confirm Sha<br>Port Number<br>Server Statu<br>Server Time<br>Network Use<br>IPSec | x<br>ess<br>et Format<br>et<br>red Secret | 1<br>192.1<br>•••<br>1813<br>Enabl<br>10<br>¥ En | 68.201.88<br>I v<br>ed v<br>seconds<br>able<br>Enable |                  |              |                   | ]             |                   |                        |

图 3.

步骤 5. 点击 Apply 并保存配置。

### 配置 RADIUS 回退选项

假设主 RADIUS 服务器(具有最低服务器索引的服务器)是最适合 Cisco WLC 的服务器。如果主服务器无响应,则控制器会切换到下一个活动备份服务器(具有次低服务器索引的服务器)。除非将控制器配置为从可用 备份服务器回退到主 RADIUS 服务器(当其恢复并可响应时)或回退到更合适的服务器,否则控制器会继续使 用此备份服务器。

步骤 1. 导航至 Security → AAA → RADIUS → Fallback。

**步骤 2.** 将 Fallback Mode 设置为 Active。

注:选择 Active 会导致 Cisco WLC 通过使用 RADIUS 探测消息主动确定已标记为处于不活动状态的服务器是 否恢复联机来从可用备份服务器恢复到优先级较低的服务器。控制器会忽略所有活动 RADIUS 请求的所有非活 动服务器。选择 Passive 会导致 Cisco WLC 从可用备份服务器恢复到优先级较低的服务器,而不使用无关的探 测消息。控制器会在某个时间段忽略所有非活动服务器,并在后来需要发送 RADIUS 消息时重试。

步骤 3. 对于 Username,请输入要在非活动服务器探测中发送的名称"radius-test"。

**步骤 4.** 为 Interval in Sec. 字段输入值。

时间间隔在被动模式下是指非活动时间,在活动模式下是指探测时间间隔。有效范围是 180 至 3600 秒,默认 值为 300 秒。

### 将 AP 更改为 FlexConnect AP

通过 CUWN,可在不同模式下部署 LAP。在典型的集中无线部署中,LAP 在本地模式下进行部署,其中所有 流量都通过 CAPWAP 隧道以隧道方式从 LAP 传输到 WLC,并由 WLC 交换到各个 VLAN 以匹配 WLAN。为 在 LAP 上以本地方式交换流量,需要将 AP 模式更改为 FlexConnect 模式。

- 步骤 1. 导航至 Wireless 并点击要转换为 FlexConnect 模式 AP 的 AP。
- **步骤 2.** 为 AP Mode 下拉菜单选择 **FlexConnect**,然后点击"Apply"按钮。点击后,AP 将会重新加载,并 作为 FlexConnect 模式 AP 重新加入控制器。

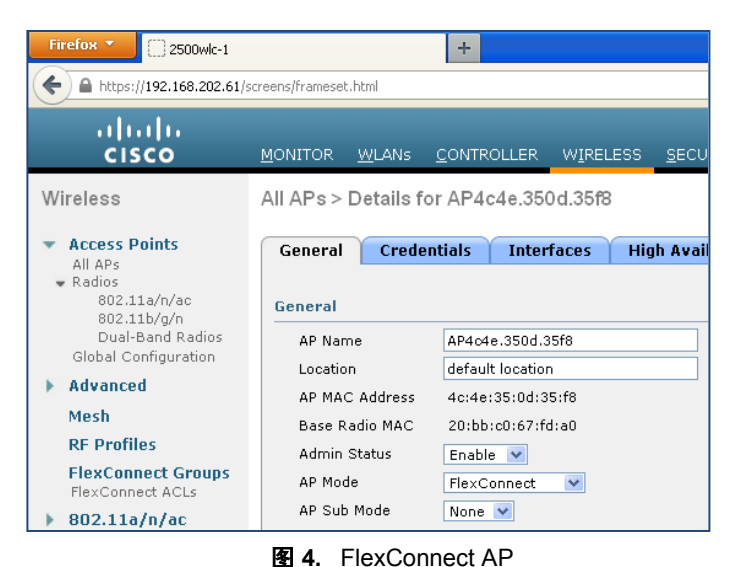

- 步骤 3. AP 重新加入 WLC 后,请点击 AP,然后点击 FlexConnect 选项卡以配置中继。
- **步骤 4.** 选中 VLAN Support 并输入在 LAP 所连接的交换机上配置的本机 VLAN。受生成树影响, AP 重新连接到 WLC 可能需要几秒钟时间。

| Firefox T 2500wlc-1                                                 |                               | +             |                      |                  |              |                              |                                        |
|---------------------------------------------------------------------|-------------------------------|---------------|----------------------|------------------|--------------|------------------------------|----------------------------------------|
| ← ▲ https://192.168.202.61/                                         | screens/frameset.html         |               |                      | ☆ ▼              | C 8 - Google |                              | <i>P</i> -                             |
|                                                                     | <u>M</u> ONITOR <u>W</u> LANs |               | WIRELESS             | <u>s</u> ecurity | MANAGEMENT   | Sa⊻e Co<br>C <u>O</u> MMANDS | onfigura <sup>.</sup><br>HE <u>L</u> P |
| Wireless  Access Points All APs Radios 802.11a/n/ac                 | All APs > Details fo          | or AP4c4e.350 | )d.35f8<br>faces Hig | yh Availability  | Inventory    | FlexConne                    | ect 📔                                  |
| 8U2.11D/g/n<br>Dual-Band Radios<br>Global Configuration<br>Advanced | VLAN Support I                | 80 VLAN       | N Mappings           |                  |              |                              |                                        |

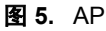

# 注: 虽然 VLAN 映射可以配置为在 AP 级别将 VLAN 映射到 WLAN,但是我们将配置 FlexConnect 组来简化多 个 AP 上的常规设置

**步骤 5.** 点击 Apply。

### 创建安全 WLAN

此 WLAN 将配置有采用 802.1X 的 WPA2/AES,并将用于允许员工访问内部资源。在 BYOD 的情况下,如果 要使用单 SSID 配置,则这是需要创建的唯一 SSID。

- **步骤 1.** 导航至 WLAN。
- 步骤 2. 点击 Add New 并创建具有以下参数的 WLAN。
- 表 5.

| 属性               | 值                   |
|------------------|---------------------|
| WLAN ID          | 1                   |
| 配置文件名称/SSID      | Example_secure      |
| 2 层安全            | WPA+WPA2、AES、802.1X |
| AAA 服务器          | 启用身份验证和记帐           |
| RADIUS 服务器记帐     | 启用,900              |
| 允许 AAA 优先        | 启用                  |
| 启用会话超时           | 启用,7200             |
| 客户端用户空闲超时        | 启用,7200             |
| FlexConnect 本地交换 | 启用                  |
| NAC 状态           | RADIUS NAC          |

注:如果有全局定义的多个 RADIUS 服务器,请从用于此 WLAN 的 RADIUS 服务器列表中选择 ISE 节点。

### 创建开放式 WLAN

此 WLAN 将配置有带有 MAC 过滤功能的开放式 SSID,以允许访客访问并可能用于具有双 SSID 部署的 BYOD。

- **步骤 1.** 导航至 WLAN。
- 步骤 2. 点击 Add New 并创建具有以下参数的 WLAN。

表 6.

| 属性               | 值            |
|------------------|--------------|
| WLAN ID          | 2            |
| 配置文件名称/SSID      | Example_open |
| 2 层安全            | 无,MAC 过滤     |
| AAA 服务器          | 启用身份验证和记帐    |
| RADIUS 服务器记帐     | 启用,900       |
| 允许 AAA 优先        | 启用           |
| 覆盖盲区检测           | 禁用           |
| 启用会话超时           | 启用,7200      |
| 客户端用户空闲超时        | 启用,7200      |
| FlexConnect 本地交换 | 启用           |
| DHCP 地址 分配       | 必要           |
| NAC 状态           | RADIUS NAC   |

注:如果有全局定义的多个 RADIUS 服务器,请从用于此 WLAN 的 RADIUS 服务器列表中选择 ISE 节点。

### 创建 FlexConnect ACL

系统将创建两个 FlexConnect ACL,一个用于重定向访客 CWA 和 BYOD 进程的流量,另一个用于将访客用于限制为仅互联网访问。首先我们将开始创建仅互联网 ACL。

- 步骤 1. 导航至 Security → Access Control Lists → FlexConnect ACLs。
- 步骤 2. 点击 New 并创建具有以下参数的"INTERNET-ONLY" ACL。

表 7.

| 操作 | 来源 IP/掩码          | 目标 IP/掩码                     | 协议   | 源端口  | 目标端口 |
|----|-------------------|------------------------------|------|------|------|
| 允许 | 0.0.0.0 / 0.0.0.0 | 0.0.0.0 / 0.0.0.0            | UDP  | 任何环境 | DNS  |
| 拒绝 | 0.0.0.0 / 0.0.0.0 | 192.168.0.0 /<br>255.255.0.0 | 任何环境 | 任何环境 | 任何环境 |
| 拒绝 | 0.0.0.0 / 0.0.0.0 | 172.16.0.0 /<br>255.240.0.0  | 任何环境 | 任何环境 | 任何环境 |
| 拒绝 | 0.0.0.0 / 0.0.0.0 | 10.0.0.0 /<br>255.0.0.0      | 任何环境 | 任何环境 | 任何环境 |
| 允许 | 0.0.0.0 / 0.0.0.0 | 0.0.0.0 / 0.0.0.0            | 任何环境 | 任何环境 | 任何环境 |

步骤 3. 点击"Back"并创建具有以下参数的"REDIRECT-ACL" ACL。

表 8.

| 操作 | 来源 IP/掩码                            | 目标 IP/掩码                            | 协议   | 源端口  | 目标端口 |
|----|-------------------------------------|-------------------------------------|------|------|------|
| 允许 | 0.0.0.0 / 0.0.0.0                   | 0.0.0.0 / 0.0.0.0                   | UDP  | 任何环境 | DNS  |
| 允许 | 192.168.201.88 /<br>255.255.255.255 | 0.0.0.0 / 0.0.0.0                   | 任何环境 | 任何环境 | 任何环境 |
| 允许 | 0.0.0.0 / 0.0.0.0                   | 192.168.201.88 /<br>255.255.255.255 | 任何环境 | 任何环境 | 任何环境 |

步骤 4. 导航至 Security → Access Control Lists → Access Control Lists。

步骤 5. 点击"New"并创建"REDIRECT-ACL"(除 ACL 名称以外无需任何其他条目)。

注: 虽然 FlexConnect ACL 用于重定向,但如果在控制器上没有匹配的 ACL 作为常规 ACL,则控制器无法将 重定向 ACL 应用于会话。为解决此问题,我们将在控制器上创建与 FlexConnect ACL 具有相同名称的虚拟 ACL。(如果控制器同时用于本地模式和 FlexConnect LAP,则表明可能已存在控制器重定向 ACL,在此情况 下,我们只需确保 FlexConnect ACL 名称与现有控制器重定向 ACL 相匹配)

### 创建 FlexConnect 组

FlexConnect 组可以配置为高效管理具有相似设置(例如 ACL 和 VLAN 映射等)的多个 FlexConnect LAP。可 以根据 AP 配置这些设置,但是使用 FlexConnect 组将更易于管理包含多个 AP 的部署。此处我们将创建适用于 远程办公室中的所有 FlexConnect AP 的组。

- **步骤 1.** 导航至 Wireless → FlexConnect Groups。
- **步骤 2.** 点击 New 并创建名称为"flex1"的组。
- 步骤 3. 点击组名。
- 步骤 4. 点击 "Add AP" 按钮将以前恢复的 AP 添加到此 FlexConnect 组。
- **步骤 5.** 选中"Select APs from current controller", 然后从下拉菜单中选择 AP。

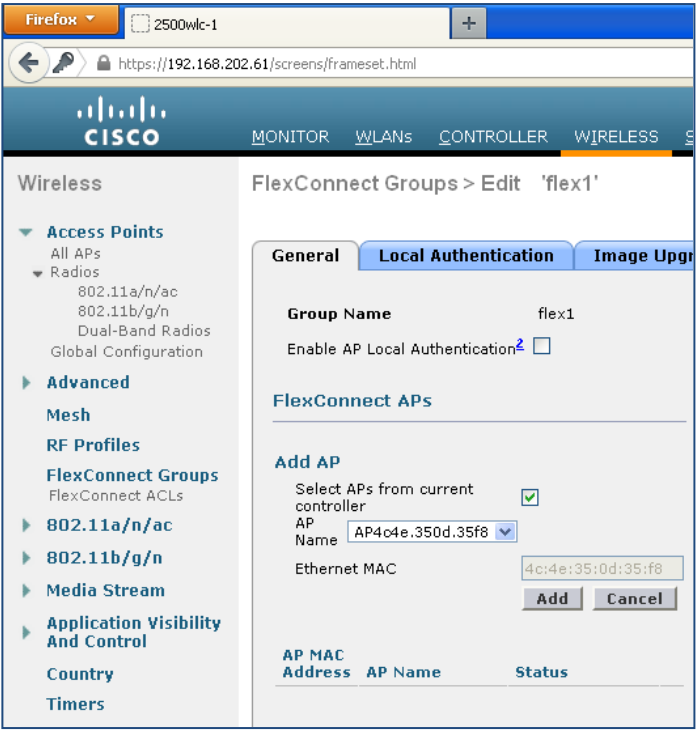

图 6. FlexConnect 组

- **步骤 6.** 点击 ACL Mapping 选项卡。
- **步骤 7.** 点击 Policies 子选项卡。
- 步骤 8. 添加先前步骤中创建的两个 FlexConnect ACL。

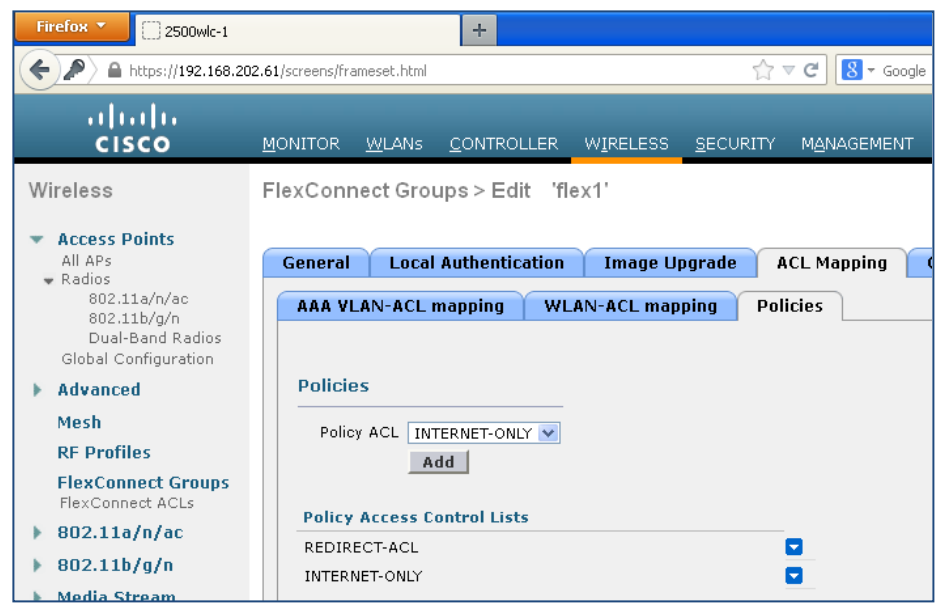

8 7. FlexConnect ACL

- **步骤 9.** 点击 WLAN VLAN Mapping 选项卡。
- 步骤 10. 添加具有以下参数的 WLAN VLAN 映射。
- 表 9.

| WLAN ID | VLAN ID |
|---------|---------|
| 1       | 30      |
| 2       | 40      |

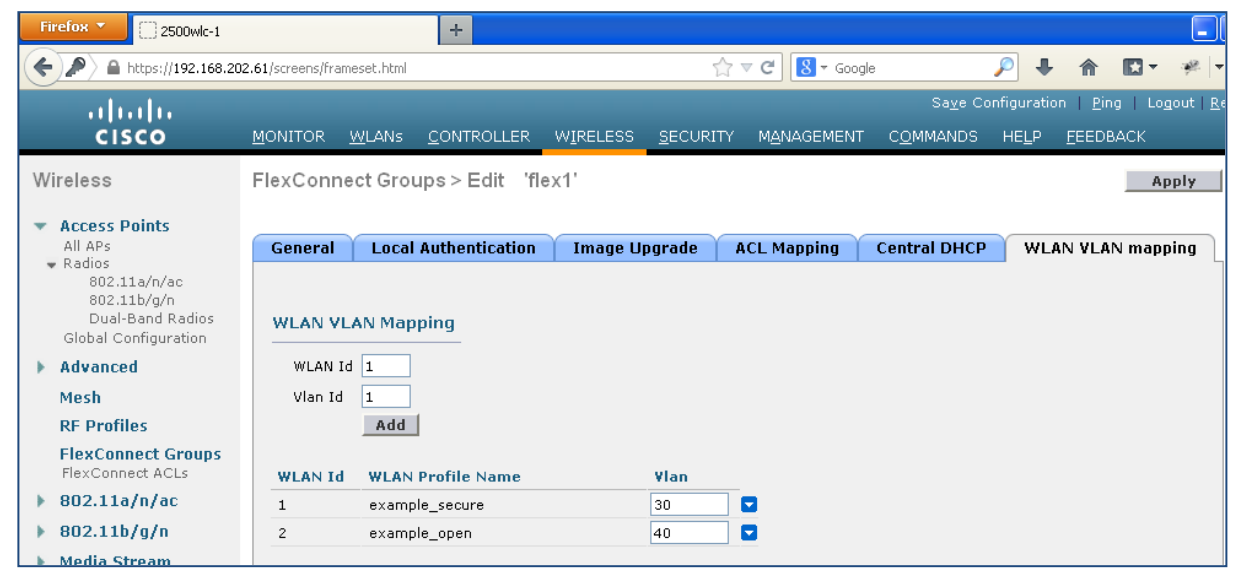

图 8.

**步骤 11.** 点击 Apply。

### 配置其他 WLC 功能

- **步骤 1.** 通过导航至 Controller → General 启用 fast-ssid-change 功能。
- 步骤 2. 启用 Fast SSID Change。

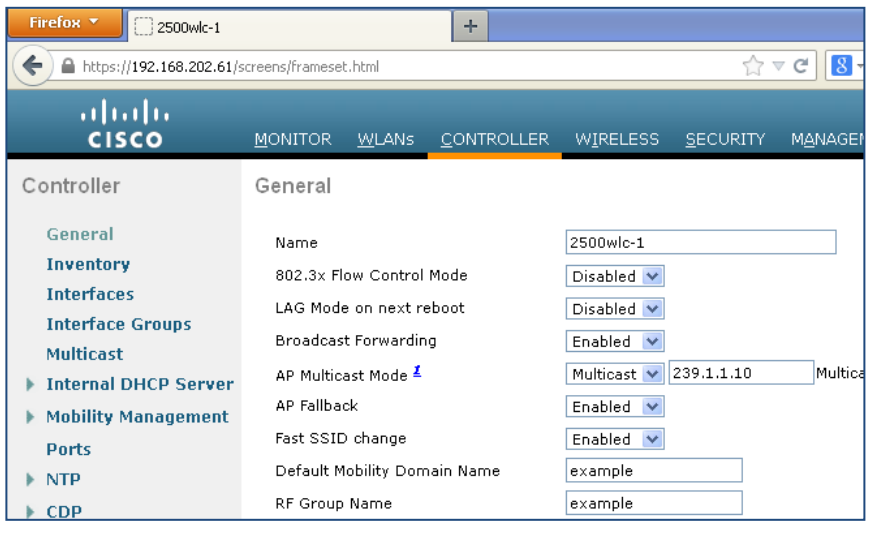

图 9.

注:通过 Fast-SSID-Change 功能,客户端可从一个 SSID 移至另一个 SSID 而没有延迟。此功能允许客户端在 BYOD 的双 SSID 场景中从开放式 SSID 移至安全 SSID 而没有延迟,这主要是为处理短期时间内从一个 SSID 转至另一个 SSID 的 Apple iOS 设备。

- 步骤 3. 通过进入 WLC CLI 启用强制门户绕行功能。
- 步骤4. 启用强制门户绕行命令。

> config network web-auth captive-bypass enable

#### 步骤 5. 保存控制器上的配置。

> save config

步骤 6. 您必须重新启动控制器以应用此更改。

> reset system

注: 当存在强制门户时, Apple 引入了 iOS 功能以促进网络访问。此功能尝试通过在连接到无线网络时发送 Web 请求来检测是否存在强制门户,并将请求重定向到 <u>http://www.apple.com/library/test/success.html</u>。如果收到 回应,则假设进行互联网访问,并且无需进一步交互。如果未收到回应,则假设互联网访问被强制门户阻止, 并且 CNA 会自动启动虚拟服务器以在受控窗口中请求进行门户登录。当重定向到 ISE 强制门户时, CNA 可能 会中断。

## ISE 配置

ISE 没有专门的配置来与 3850 交换机集成以进行无线接入。3850 可以通过与 Catalyst 交换机相同的方式进行集成,以支持诸如 CWA、BYOD 和状态评估等高级 ISE 功能。由于本文档涵盖与 BYOD 相关的策略,请参阅 BYOD 操作指南以了解如何配置基础服务来启用 BYOD。这包括 CA 服务器、外部身份源和请求方调配策略的 配置。

### 创建身份序列

我们将创建一个身份序列处理来自交换机的身份验证请求。此序列将通过证书、AD 或内部用户数据库对终端 进行身份验证。

- 步骤 1. 登录到 ISE 主管理员节点。
- 步骤 1. 导航至 Administration → Identity Management → Identity Source Sequences。
- **步骤 2.** 点击 Add。
- **步骤 3.** 创建名称为 CAP\_AD\_Internal 的序列。

| Firefox 🔹 🔞 ISE                                       | - RADIUS Servers - 192.168.201.88                       | +                           |                       |                |                                |
|-------------------------------------------------------|---------------------------------------------------------|-----------------------------|-----------------------|----------------|--------------------------------|
| https://192.168                                       | 3.201.88/admin/#pageId=com_cisco                        | _xmp_web_page_identity_     | _source_seq           | ∰ ⊽ <b>C</b>   | 8 - G                          |
| cisco Identity                                        | / Services Engine                                       | 🏠 Home                      | Operations   🔻        | Policy   🔻 🕠   | <sub>ise12</sub><br>Administra |
| 🐝 System 🛛                                            | 🧏 Identity Management 🛛 📱                               | Network Resources           | 🛃 Web Por             | tal Management | <b>D</b> F                     |
| Identities Grou                                       | ups External Identity Sources                           | Identity Source Se          | equences Set          | ttings         |                                |
| Identity Source Sequence                              | es List > CAP_AD_Internal<br>Sequence                   |                             |                       |                |                                |
| <ul> <li>Identity Source</li> </ul>                   | Sequence                                                |                             |                       |                |                                |
| * Name CA                                             | P_AD_Internal                                           |                             |                       |                |                                |
| Description                                           |                                                         |                             |                       |                |                                |
| <ul> <li>Certificate Bas</li> <li>Select C</li> </ul> | ed Authentication<br>Certificate Authentication Profile | CAP                         | *                     |                |                                |
| <ul> <li>Authentication</li> </ul>                    | Search List                                             |                             |                       |                |                                |
| Aseto                                                 | of identity sources that will be acc                    | essed in sequence unt       | til first authenticat | ion succeeds   |                                |
| Available<br>Internal Endpu<br>Guest Users<br>LDAP    | oints                                                   | Selected AD1 Internal Users | s                     | X              | × ×                            |

图 10. 创建身份序列

**步骤 4.** 点击 Save。

### 创建用户组并分配用户

在此示例中,合同用户将通过 ISE 内部数据库进行身份验证,而员工用户将通过证书或 AD 用户帐户进行身份 验证。将为合同用户创建 ISE 用户组。

- 步骤 1. 导航至 Administration → Identity Management → Groups → User Identity Groups。
- **步骤 2.** 点击 Add。
- 步骤 3. 输入 Contractor 作为组名并点击 Submit。
- 步骤 4. 导航至 Administration → Identity Management → Identities → Users。
- **步骤 5.** 点击 Add。
- 步骤 6. 输入 "contractor1" 作为用户名并输入密码。
- 步骤 7. 选择"Contractor"作为 User Groups, 然后点击"Submit"。

#### 启用策略集

通过 ISE 1.2 中的策略集功能,管理员可以创建复杂身份策略。在本文档中,我们将创建两个映射到各 WLAN 的策略集,并在每个策略集内创建基础策略。借此可明确了解策略如何应用于具有 ISE 策略结构的每个使用 案例。

**步骤 1.** 要启用策略集功能,请导航至 Administration → System → Settings → Policy Sets。 **步骤 2.** 选择"Enabled",然后点击"Save"。

**注**: 启用策略集功能后,如果要返回到经典模式,则需要重新创建策略。但是,启用该功能后,初始策略将复制到默认策略集。

#### 创建可下载 ACL

此处我们将创建要在授权期间应用的 DACL(可下载 ACL)。

- **步骤 1.** 导航至 Policy → Policy Elements → Results → Authorization → Downloadable ACLs。
- 步骤 2. 点击 Add 以创建具有以下参数的 NSP 授权配置文件。

表 10. NSP 授权配置文件

| 名称      | 仅限互联网                                        |
|---------|----------------------------------------------|
| DACL 内容 | permit udp any host 192.168.201.72 eq domain |
|         | permit udp any any eq bootpc                 |
|         | deny ip any any                              |

**步骤 3.** 点击 Save。

### 配置授权配置文件

创建三个授权配置文件。

- **步骤 1.** 导航至 Policy → Policy Elements → Results → Authorization → Authorization Profiles。
- **步骤 2.** 点击 Add 以创建具有以下参数的 NSP 授权配置文件。

| 名称        | NSP          |
|-----------|--------------|
| 常见任务      | Web 重定向      |
| Web 重定向类型 | 本机请求方调配      |
| ACL       | REDIRECT-ACL |

#### **步骤 3.** 点击 Save。

步骤 4. 点击 Add 以创建具有以下参数的 WebAuth 授权配置文件。

| 名称        | WebAuth      |
|-----------|--------------|
| 常见任务      | Web 重定向      |
| Web 重定向类型 | 集中 Web 身份验证  |
| ACL       | REDIRECT-ACL |

- **步骤 5.** 点击 Save。
- 步骤 6. 点击 Add 以创建具有以下参数的互联网授权配置文件。

| 名称   | 互联网     |
|------|---------|
| 常见任务 | DACL 名称 |
| ACL  | 仅限互联网   |

### 配置策略

- **步骤 1.** 导航至 Policy → Policy Set。
- 步骤 2. 点击左窗格上的+符号,然后点击 Create Above。

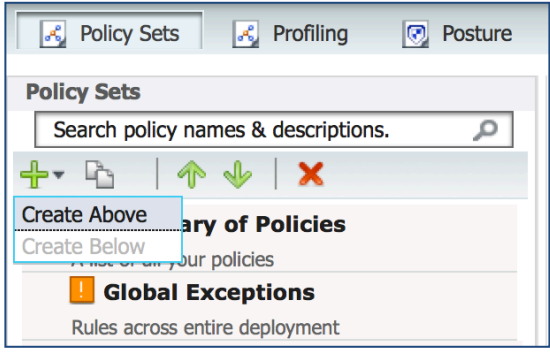

**图 11.** 配置策略

**步骤 3.** 定义名称为 example\_secure 的策略集和以下参数。

| Define the Polic                | y Sets by configuring rules | s based on conditions. Drag and drop sets on the left                                              | t hand side to change the order.                   |
|---------------------------------|-----------------------------|----------------------------------------------------------------------------------------------------|----------------------------------------------------|
| Status                          | Name<br>example_secure      | Description                                                                                        | Conditions<br>Airespace:Airespace-Wlan-Id EQUALS 1 |
| <ul> <li>Authentica</li> </ul>  | tion Policy                 |                                                                                                    |                                                    |
|                                 | Default Rule (If no match)  | : Allow Protocols : Default Network Access                                                         | and use : CAP_AD_Internal                          |
| <ul> <li>Authorizati</li> </ul> | ion Policy                  |                                                                                                    |                                                    |
| Status                          | EAP-TLS                     | Conditions (identity groups and other cond<br>if Network Access:EapAuthentication EQUAL<br>EAP-TLS | ditions) Permissions<br>LS then PermitAccess       |
| <b>~</b>                        | Default                     | if no matches, then NSP                                                                            |                                                    |

**图 12.** 定义策略

**步骤 4.** 点击 Submit。

步骤 5. 定义名称为 "example\_open" 的策略集和以下参数。

| _ |                                          | <b>~</b>   | example_open               | Airespace:Aire                                                                                                    | espace-Wlan-Id EQUALS 2 |  |
|---|------------------------------------------|------------|----------------------------|----------------------------------------------------------------------------------------------------|-------------------------|--|
| • | Auth                                     | nenticatio | n Policy                   |                                                                                                    |                         |  |
|   |                                          |            | Default Rule (If no match) | : Allow Protocols : Default Network Access and use :                                                                   | Internal Endpoints      |  |
| • | <ul> <li>Authorization Policy</li> </ul> |            |                            |                                                                                                    |                         |  |
|   |                                          | Status     | Rule Name                  | Conditions (identity groups and other conditions)                                                                      | Permissions             |  |
|   |                                          | <b>~</b>   | NSP                        | if (Network Access:UseCase EQUALS Guest Flow then<br>AND AD1:ExternalGroups EQUALS<br>example.com/Users/Domain Users ) | NSP                     |  |
|   |                                          | 2          | Internet                   | if Guest AND Network Access:UseCase EQUALS then<br>Guest Flow                                                          | Internet                |  |
|   |                                          | <b>~</b>   | Default                    | if no matches, then WebAuth                                                                                            |                         |  |

#### **图 13.** 定义策略

#### **步骤 6.** 点击 Submit。

### 配置 ISE 以抑制 RADIUS 测试消息

您可以配置集合过滤器禁止发送到监控和外部服务器的日志消息。抑制可以根据不同的属性类型的策略服务节点级别执行,您也可以禁用抑制。您可以定义特定属性类型和相应的值的多个过滤器。

注: 建议将集合过滤器的数量限制为 20。

- 步骤1. 登录到 ISE 主管理员节点。
- **步骤 2.** 导航至 Administration > System > Logging。
- **步骤 3.** 点击左窗格上的 Collection Filters。
- 步骤 4. 点击右窗格顶部的 Add。

| 🔆 🔆 System 🦉 Identity Management                                                                                                  | Network Resources                                                                                                 | 🛃 Web Portal Mar                                                        | nagement 🛛 🗔 F | Feed Service |
|----------------------------------------------------------------------------------------------------|----------------------------------------------------------------------------------------------------|-------------------------------------------------------------------------|----------------|--------------|
| Deployment Licensing Certificates                                                                                                 | Logging Maintenance                                                                                               | Backup & Restore                                                        | Admin Access   | Settings     |
| LoggingI Local Log SettingsRemote Logging TargetsI Logging CategoriesI Message CatalogDebug Log ConfigurationI Collection Filters | Collection Filter List<br>Collection Filter List<br>* Attribute Us<br>* Value ra<br>* Filter Type Fil<br>Save Res | t > User Name<br>ilters<br>ser Name<br>adius-test<br>Iter Failed<br>set | ▼<br>▼         |              |

图 14. 添加集合过滤器

- 步骤 5. 从 Attribute 下拉菜单中选择"User Name"。
- 步骤 6. 为 Value 输入"radius-test"。
- **步骤 7.** 从 Filter Type 下拉菜单中选择"Filter All"。
- 步骤 8. 点击 Save。